# myguide

How to Configure Step Title, Description and Audio

myguide.org

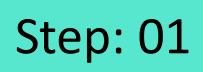

Click on "Add Step"

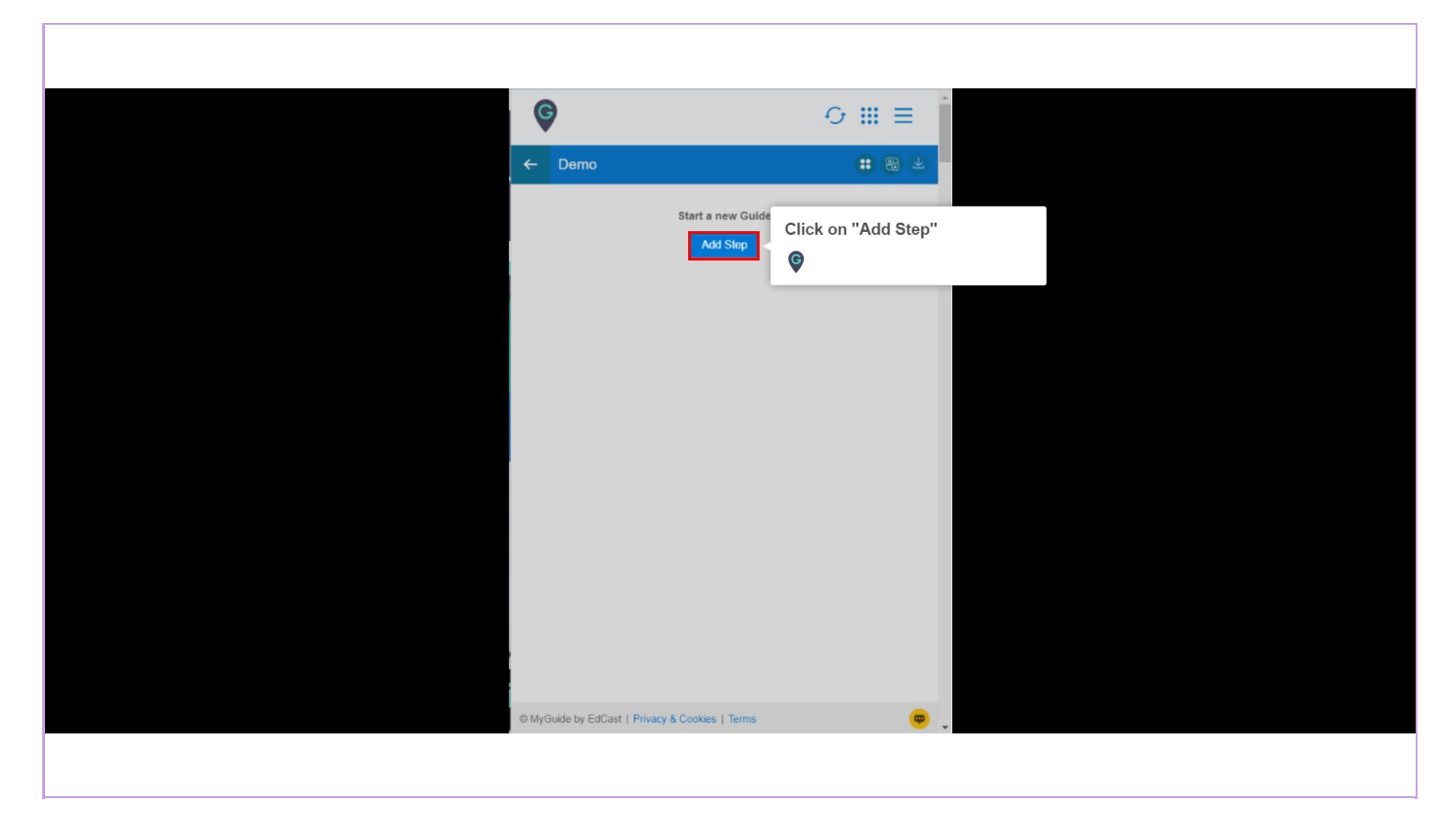

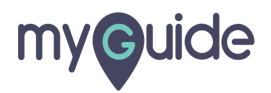

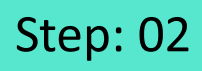

Select "Inline Step"

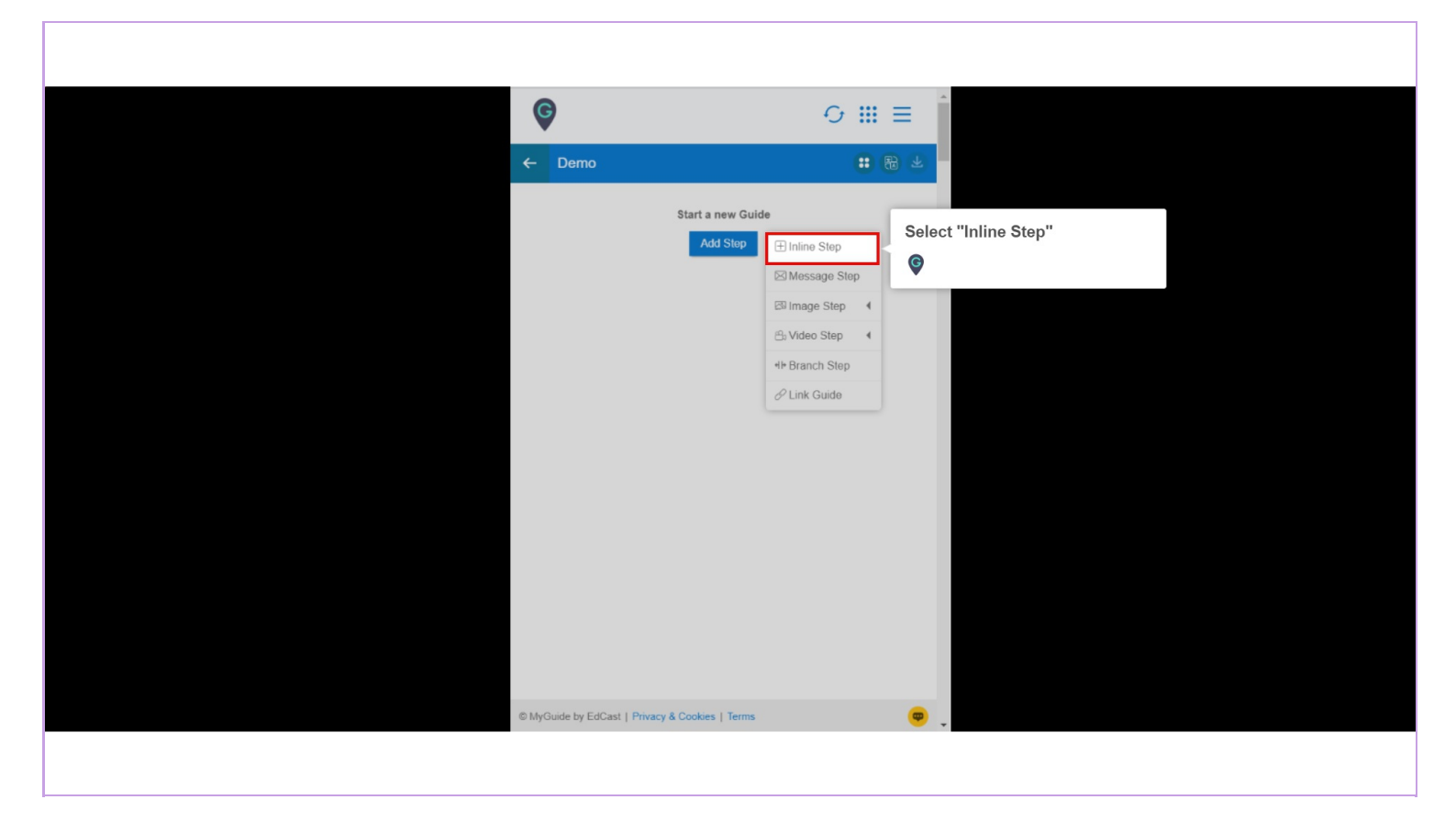

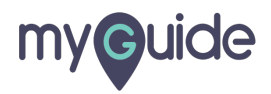

#### Step: 03

You are in Capture mode, select an element to open creator panel

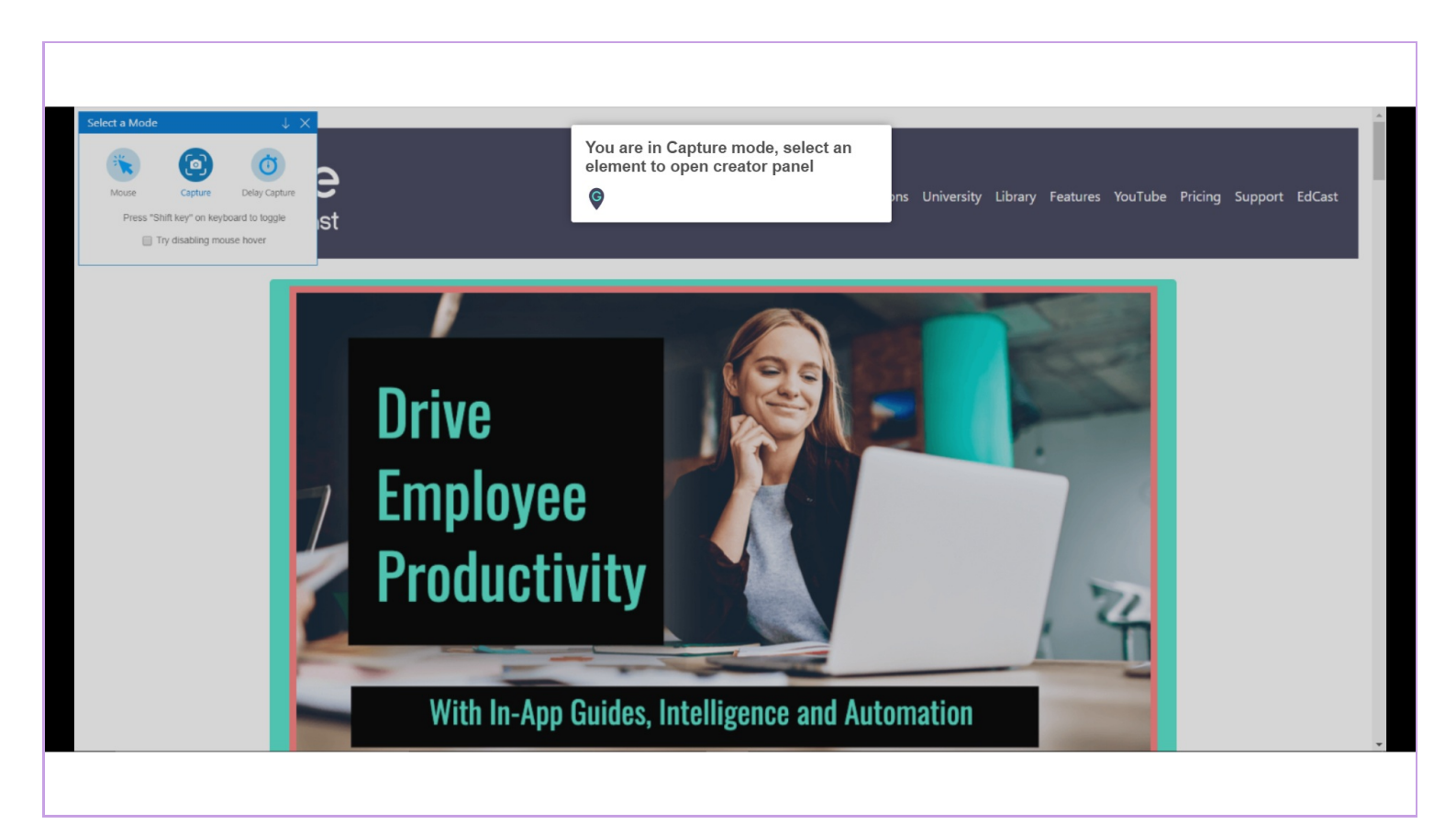

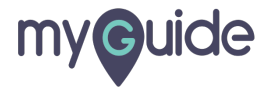

#### Step: 04

#### Select an element

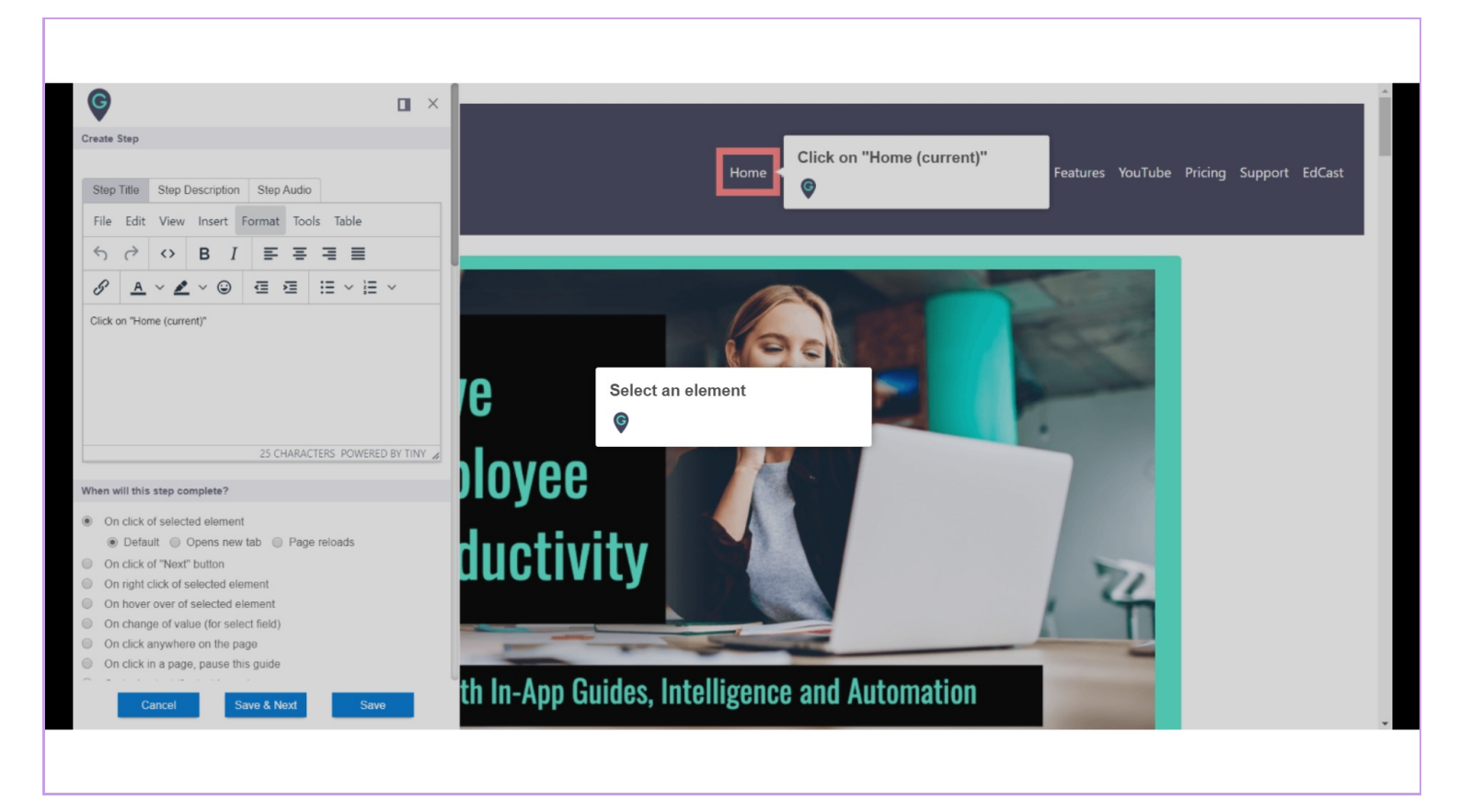

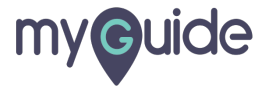

#### Selected element comes up with step title popup

| G                                                                                                    |                |
|----------------------------------------------------------------------------------------------------|----------------|
| Create Step                                                                                                    |                |
|                                                                                                    |                |
| Step Title Step Description Step Audio                                                                                                    |                |
| File Edit View Insert Format Tools T                                                                                                    | able           |
|                                                                                                    |                |
|                                                                                                    | = •            |
|                                                                                                    | ✓ Ⅲ ✓          |
| View of Nome (current)*         Selected element comes up title popup         P         When will this step complete?         * On click of selected element         * Default       Opens new tab       Page reloc         On click of "Next" button         On nght click of selected element | vith step<br># |
| On hover over of selected element                                                                                                    |                |
| <ul> <li>On change of value (for select field)</li> </ul>                                                                                                    |                |
| <ul> <li>On click anywhere on the page</li> <li>On click in a page pause this suido</li> </ul>                                                                                                    |                |
|                                                                                                    |                |
| Cancel Save & Next                                                                                                    | Save           |
|                                                                                                    |                |

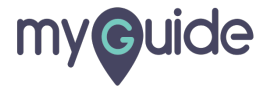

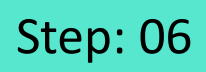

Here, you can add or change step title and description

| Ģ                                                                                                    |                                                                                                    |                                                           |  |
|----------------------------------------------------------------------------------------------------|----------------------------------------------------------------------------------------------------|-----------------------------------------------------------|--|
| Create S                                                                                                    | itep                                                                                                    |                                                           |  |
| Step"<br>File<br>&<br>Click o                                                                                                    | Step Description     Step Audio       Edit     View Insert     Format     Tools     Table       (→)     (A)     (A)     (A)     (A)     (A)       (A)     (A)     (A)     (A)     (A)     (A)       (A)     (A)     (A)     (A)     (A)     (A)       (A)     (A)     (A)     (A)     (A)     (A)       (A)     (A)     (A)     (A)     (A)     (A)       (A)     (A)     (A)     (A)     (A)     (A)       (A)     (A)     (A)     (A)     (A)     (A)       (A)     (A)     (A)     (A)     (A)     (A)       (A)     (A)     (A)     (A)     (A)     (A)       (A)     (A)     (A)     (A)     (A)     (A) | Here, you can add or change<br>step title and description |  |
| When w                                                                                                    | III this step complete?                                                                                                    |                                                           |  |
| <ul> <li>On</li> <li>On</li> <li>O</li></ul> | click of selected element<br>Default  Opens new tab  Page reloads<br>click of "Next" button<br>right click of selected element<br>hover over of selected element<br>change of value (for select field)<br>click anywhere on the page<br>click in a page, pause this guide<br>Cancel Savo & Noxt Savo                                                                                                    |                                                           |  |
|                                                                                                    |                                                                                                    |                                                           |  |

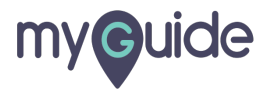

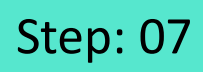

#### Enter step description here

| Ģ                         |                                   |
|---------------------------|-----------------------------------|
| Create Step               |                                   |
| Step Title                | Step Description Step Audio       |
| File Edit                 | View Insert Format Tools Table    |
|                           |                                   |
|                           |                                   |
| Click on 'Hor             | Re (current)                      |
|                           | •                                 |
|                           |                                   |
| P                         | 25 CHARACTERS POWERED BY TINY     |
| When will this            | stan complete 2                   |
| On click o                | of selected element               |
| <ul> <li>Defau</li> </ul> | ult   Opens new tab  Page reloads |
| On click o                | of "Next" button                  |
| On hover                  | and of selected element           |
| On change                 | pe of value (for select field)    |
| On click a                | anywhere on the page              |
| On click in               | n a page, pause this guide        |
|                           |                                   |
| c.                        | ancel Save & Noxt Save            |
|                           |                                   |
|                           |                                   |

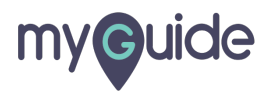

### Step: 08

When we enter step title and description, text is auto populated in the audio editor, although it doesn't take the inputs automatically when we add text in a tooltip

Here, you can change step audio accordingly

| Step Title Step Description Step Audio                                                                                                    |
|----------------------------------------------------------------------------------------------------|
| File       Edit       View       Insert       Format       Tools       Table $\bigcirc$ $\bigcirc$ $\bigcirc$ $B$ $I$ $\blacksquare$ $\blacksquare$ |
| Image: Second constraints       Image: Second constraints         Click on "Home (current)"       Image: Second constraints                                                                                                    |
|                                                                                                    |
| P 25 CHARACTERS POWERED BY TINY A                                                                                                    |
| On click of selected element     Opers new tab      Page reloads     On click of "Next" button                                                                                                    |
| On a When we enter step title and description, text is auto populated in the audio editor, although it doesn't take the inputs automatically when we add text in a tooltip                                                                                                    |
|                                                                                                    |

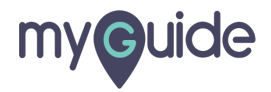

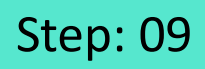

After customizing everything, click on "Save"

| G        |                                    |                     |                              |    |
|----------|------------------------------------|---------------------|------------------------------|----|
| Create S | itep                               |                     |                              |    |
|          |                                    |                     |                              |    |
| Step     | Title Step Description Step A      | ludio               |                              |    |
| File     | Edit View Insert Format            | Tools Table         |                              |    |
| 5        |                                    | = = =               |                              |    |
| ß        |                                    | = := < := <         |                              |    |
|          |                                    |                     |                              |    |
| Click o  | n "Home (current)"                 |                     |                              |    |
|          |                                    |                     |                              |    |
|          |                                    |                     |                              |    |
|          |                                    |                     |                              |    |
|          |                                    |                     |                              |    |
| P        | 25 CH/                             | ARACTERS POWERED BY |                              |    |
|          |                                    |                     |                              |    |
| When w   | ill this step complete?            |                     |                              |    |
| On       | click of selected element          |                     |                              |    |
| ۲        | Default Opens new tab              | Page reloads        |                              |    |
| On On    | click of "Next" button             |                     |                              |    |
| On On    | right click of selected element    |                     |                              |    |
| On On    | hover over of selected element     |                     |                              |    |
| On On    | change of value (for select field) |                     | After evetemining eventling  |    |
| On On    | click anywhere on the page         |                     | Alter customizing everything | J, |
| 0 On     | click in a page, pause this guide  |                     | CIICK OIL Save               |    |
|          | Coursel Course 0 Mar               |                     | 1 ©                          |    |
|          | Cancer Save & Ne.                  | Save                |                              |    |
|          |                                    |                     |                              |    |
|          |                                    |                     |                              |    |

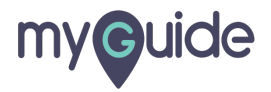

## **Thank You!**

myguide.org

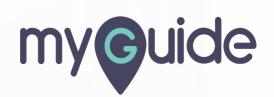